## Instrukcja obsługi poczty w domenie ZNP.EDU.PL w przeglądarce Internetowej

1. W otwartej przeglądarce internetowej należy wejść na stronę <u>https://portal.office.com</u>

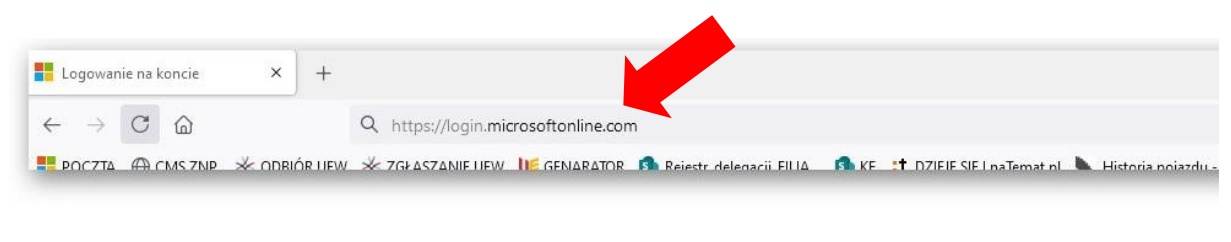

https://login.microsoftonline.com

2. W nowym oknie logujemy się podając nazwę i hasło użytkownika.

| Microsoft                            |       |
|--------------------------------------|-------|
| Zaloguj                              |       |
| jkowalski@znp.edu.pl                 |       |
| Nie masz konta? Utwórz je!           |       |
| Nie możesz uzyskać dostępu do konta? |       |
| 1                                    | Dalej |
|                                      |       |
|                                      |       |
|                                      |       |

https://login.microsoftonline.com

Należy wpisać hasło które zostało wysłane na adres e-mail (pracowniczy) w domenie UE.WROC.Pl

Członkowie emeryci w celu otrzymania danych i hasła do logowania proszeni są o kontakt z Wiceprezesami ZNP UEW

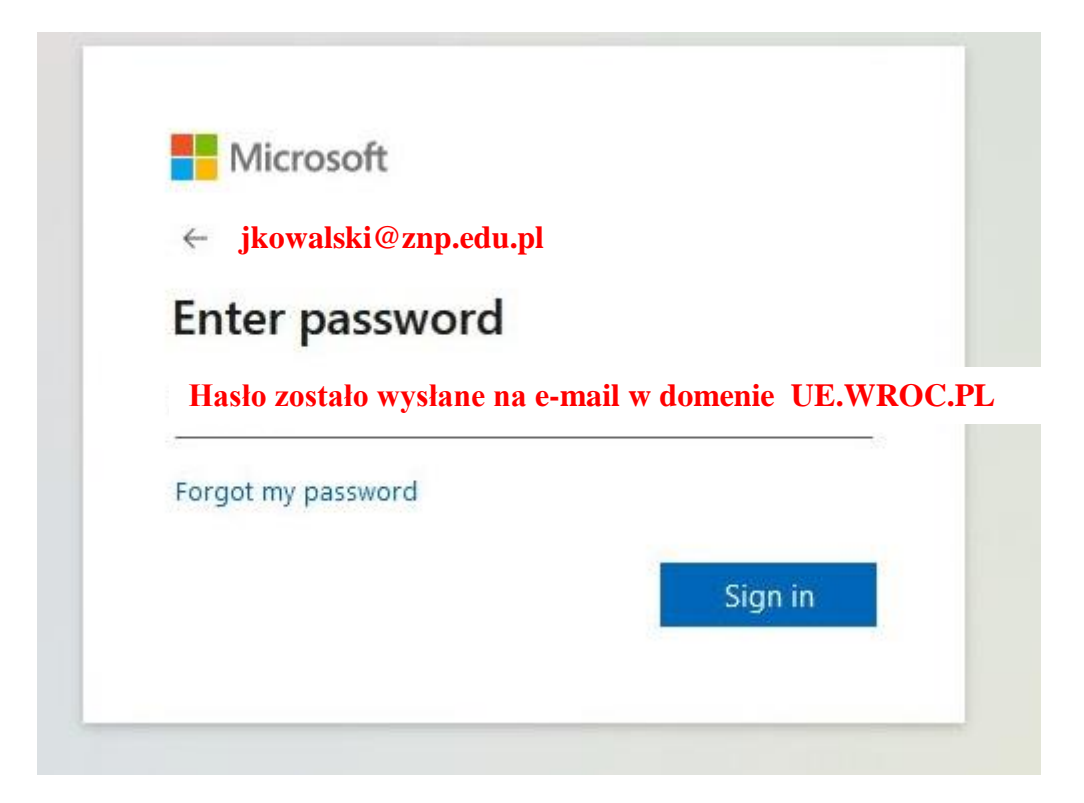

Uwaga!

Jeżeli jest to pierwsze logowanie do skrzynki pocztowej w domenie ZNP.EDU.PL konieczne będzie ustalenie dodatkowych opcji w razie potrzeby resetu hasła.

| nie utrać dostępu do swojego konta!                                                                                                    |                                                             |
|----------------------------------------------------------------------------------------------------|-------------------------------------------------------------|
| Aby umożliwić zresetowanie hasła, musimy zebrać pewne informacje, które umożliwią weryfikację tożs:<br>zapewnić większe bezpieczeństwo konta. Musisz skonfigurować co najmniej 1 z poniższych opcji. | amości. Nie użyjemy ich do przesyłania spamu — chcemy tylko |
| Numer telefonu uwierzytelniania jest nieskonfigurowany. Skonfiguruj teraz                                                                                                    |                                                             |
| Adres e-mail uwierzytelniania jest nieskonfigurowany. Skonfiguruj teraz                                                                                                    |                                                             |
| zakończ tanuluj                                                                                                    |                                                             |
|                                                                                                    | N                                                           |
|                                                                                                    | μş                                                          |
| ©2021 Microsoft Informacie prawne   Ochrona prywatności                                                                                                    | Twoja sesia wygaśnie za 14:5                                |

https://account.activedirectory.windowsazure.com/passwordreset/register.aspx?x-client-Ver=6.8.0.0&x-client-SKU=ID\_NETSTANDARD2\_0&client-request-id=c1c5f6c0-69ff-4167-8f7f-9eee93961924&sspr=1

Możliwe jest ustalenie dwóch lub jednej opcji.

Kod weryfikacyjny jest wysyłany według wybranej opcji (sms lub na alternatywny adres e-mail).

Wpisanie otrzymanego kodu jest warunkiem do poprawnego zakończenia konfiguracji poczty.

Po zakończeniu konfiguracji przechodzimy do skrzynki pocztowej OUTLOOK

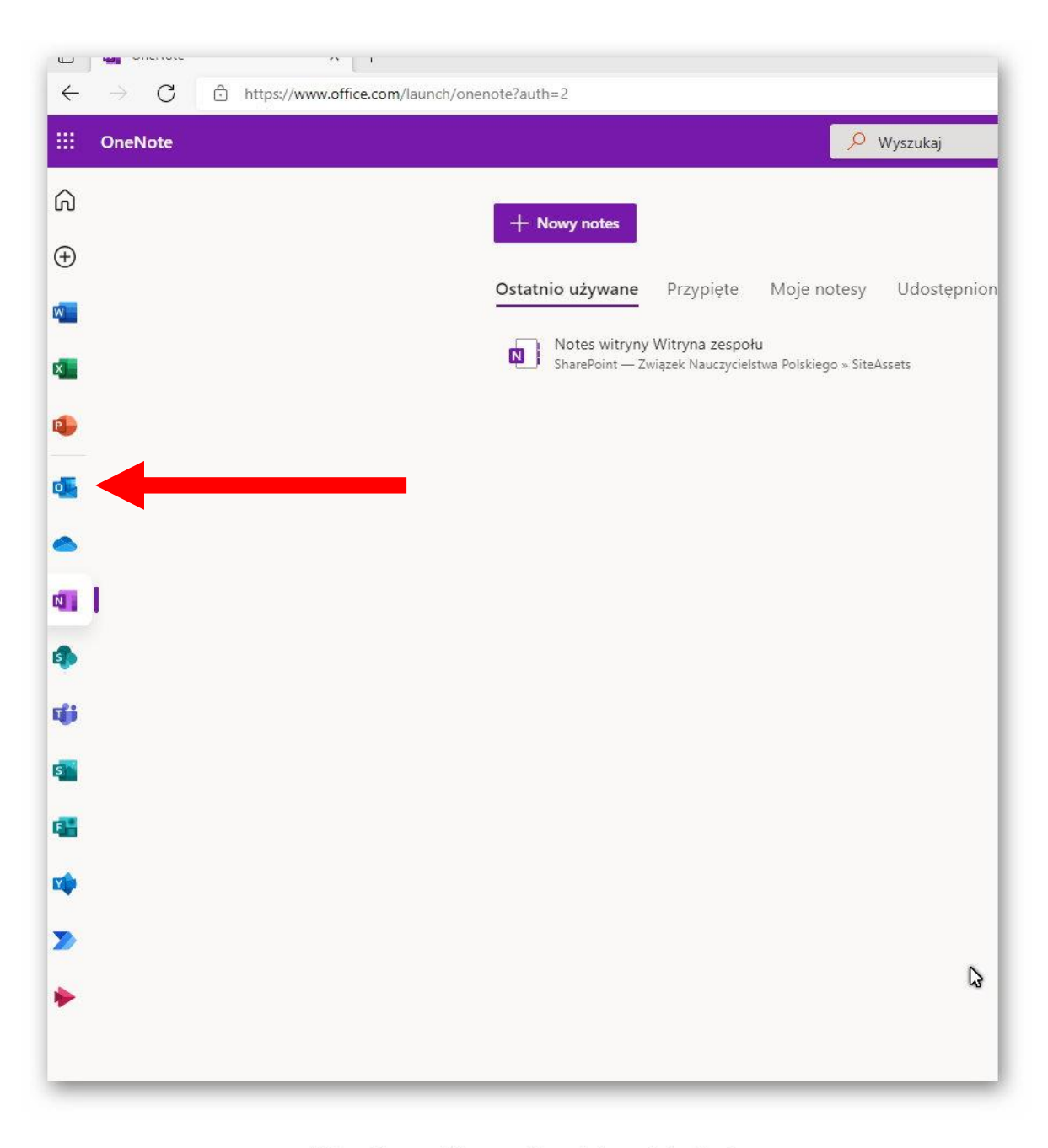

https://www.office.com/launch/onenote?auth=2

Wszystkie wiadomości odebrane znajdują się w SKRZYNCE ODBIORCZEJ, a wysłane w ELEMENTACH WYSŁANYCH

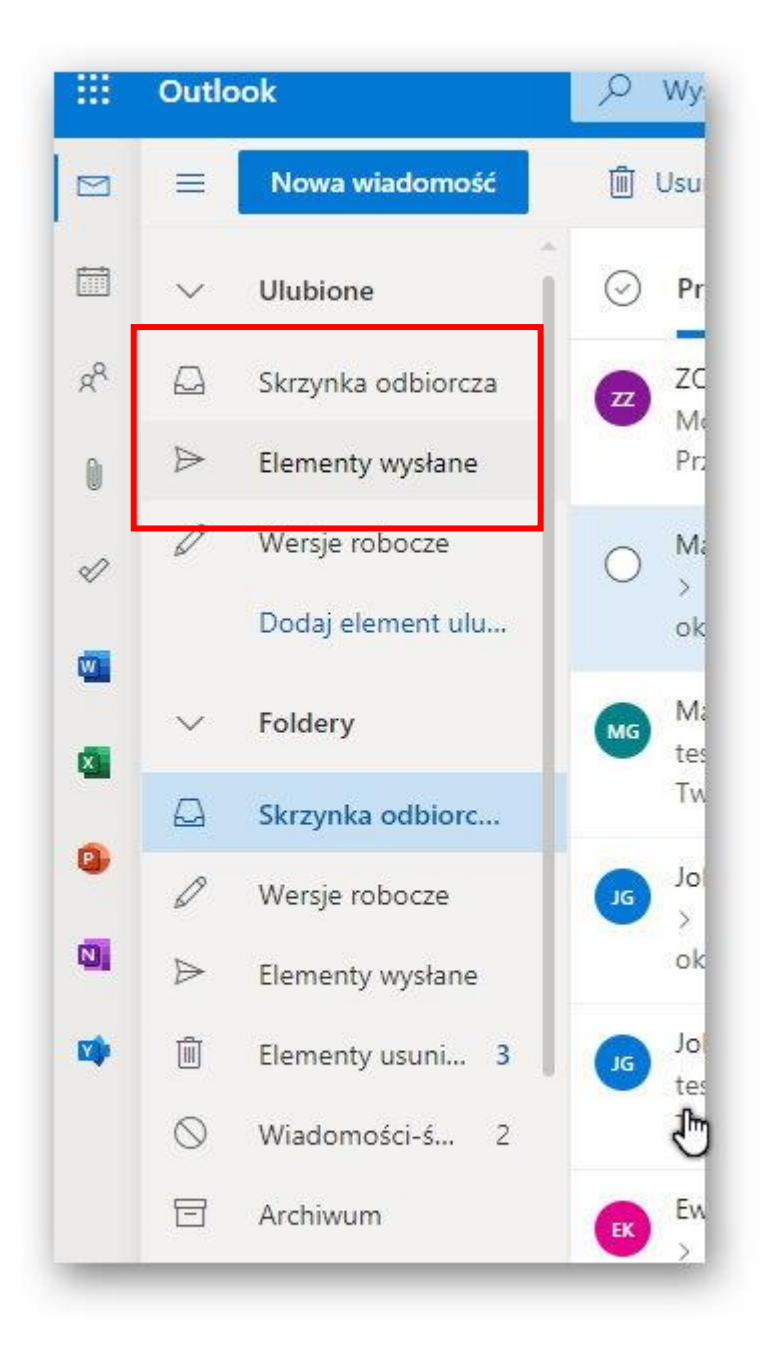

https://outlook.office.com/mail/inbox/id/ AAQkAGU2ODc2NjAxLTNiYmYtNDk5Ny04OTg5LWQ4Y TY0ZjljOTE0NwAQAHgGGj47duRPqXiZKM1ltRw%3D Wybierając konkretną wiadomość e-mail (nadawcy) jej treść wyświetla się w dodatkowym oknie podglądu.

| $\overline{\nabla}$ | 🗁 🕖 🖃 nups;//ou          | ของหวิทเติดหวิที่ที่ได้เป็นการแล้วแล้วแล้วแล้วแล้วแล้วแล้วแล้วแล้วแล้ว                                      |
|---------------------|--------------------------|----------------------------------------------------------------------------------------------------|
|                     | Outlook                  | P Wyszukaj                                                                                                  |
|                     | Nowa wiadomość   Notatki | 💼 Usuń 🖻 Archiwizuj 🚫 Wiadomość-śmieć ∨ ダ Wyczyść 🗈 Przenieś do ∨ 🧷 Kategoryzuj ∨ ⓒ Odłóż ∨ 🥍 Cofnij \cdots |
|                     | Adriana Kryńska          | Priorytetowe Inne Filtr v test                                                                              |
| RR                  | Biuletyn                 | ZOW ZNP<br>Monitoring mediów 15-16.06.2021 11:03                                                            |
| 0                   | Błażej                   | Przejdź do biuletynu online. BIULETYN 16.06.2021                                                            |
| ø                   | Drafts                   | Malgorizata<br>> test 10:55 Do: Krzysztof                                                                   |
|                     | goscie                   | ok ok                                                                                                    |
| X                   | Historia konwersa        | Nadawca wiadomości                                                                                          |
|                     | Iwona                    | Thank you! Thanks! Great, thanks!                                                                           |
| •                   | Janusz Szczerba          | ☐ Czy powyższe sugestie są pomocne? Tak Nie                                                                 |
| 8                   | Kinga                    | Odpowiedz Prześlij dalej                                                                                    |
| -                   | Komisje ZNP              |                                                                                                    |
|                     | Maciej Dobrowol          |                                                                                                    |
|                     | Magdalena Jano           | 5                                                                                                    |
|                     | Małgorzata Were          |                                                                                                    |

https://outlook.office.com/mail/inbox/id/AAQkAGU2ODc2NjAxLTNiYmYtNDk5Ny04OTg5LWQ4YTY0ZjljOTE0NwAQAHgGGj47duRPqXiZKM1ltRw%3D

Aby wysłać pocztę lub odpowiedzieć nadawcy należy wybrać odpowiednią opcję.

| ~  | Outlook            |                                                                                                    |
|----|--------------------|----------------------------------------------------------------------------------------------------|
|    | Outlook            | / Wyzukaj                                                                                                    |
|    | 📃 🛛 Nowa wiadomość | 📋 Usi ń 🗇 Archiwizuj 🚫 Wiadomość-śmieć 🗸 💉 Wyczyść 🗈 Przenieś do 🗸 🖉 Kategoryzuj 🗸 🕙 Odłóż 🗸 🏸 Cofnij \cdots                                                                                                    |
|    | 🚽 Notatki 🔺        |                                                                                                    |
|    | Nowa wiadomo       | ści <sup>o</sup> Piorytetowe Inne Filtr v test                                                                                                    |
| RR | bluetyn            | Z W ZNP<br>Monitoring mediaw 15-16.06.2021 11:03                                                                                                    |
| 0  | Błażej             | Przejdź do biuletynu online. BIULETYN 16.06.2021                                                                                                    |
| Ø  | Drafts             | Małgorzata Małgorzata |
|    | goscie             | ok ok                                                                                                    |
| -  | Historia konwersa  |                                                                                                    |
|    | Iwona              | Thank you! Thanks! Great, thanks!                                                                                                    |
| 0  | Janusz Szczerba    | Car Cay ponyase sugarue se ponton ? Tak Nie                                                                                                    |
| N  | Kinga              | Odpowiedz Prześlij dalej                                                                                                    |
|    | Komisje ZNP        |                                                                                                    |
|    | Maciej Dobrowol    | odpowiedź                                                                                                    |
|    | Magdalena Jano     | ى<br>ئ                                                                                                    |
| _  | Małgorzata Were    |                                                                                                    |

https://outlook.office.com/mail/inbox/id/AAQkAGU2ODc2NjAxLTNiYmYtNDk5Ny040Tg5LWQ4YTY0Zjlj0TE0NwAQAHgGGj47duRPqXiZKM1ltRw%3D

Po zakończeniu pracy należy się wylogować.

W prawym górnym rogu ekranu wybieramy nasze inicjały i w otwartym menu wybieramy opcję **WYLOGUJ SIĘ**,

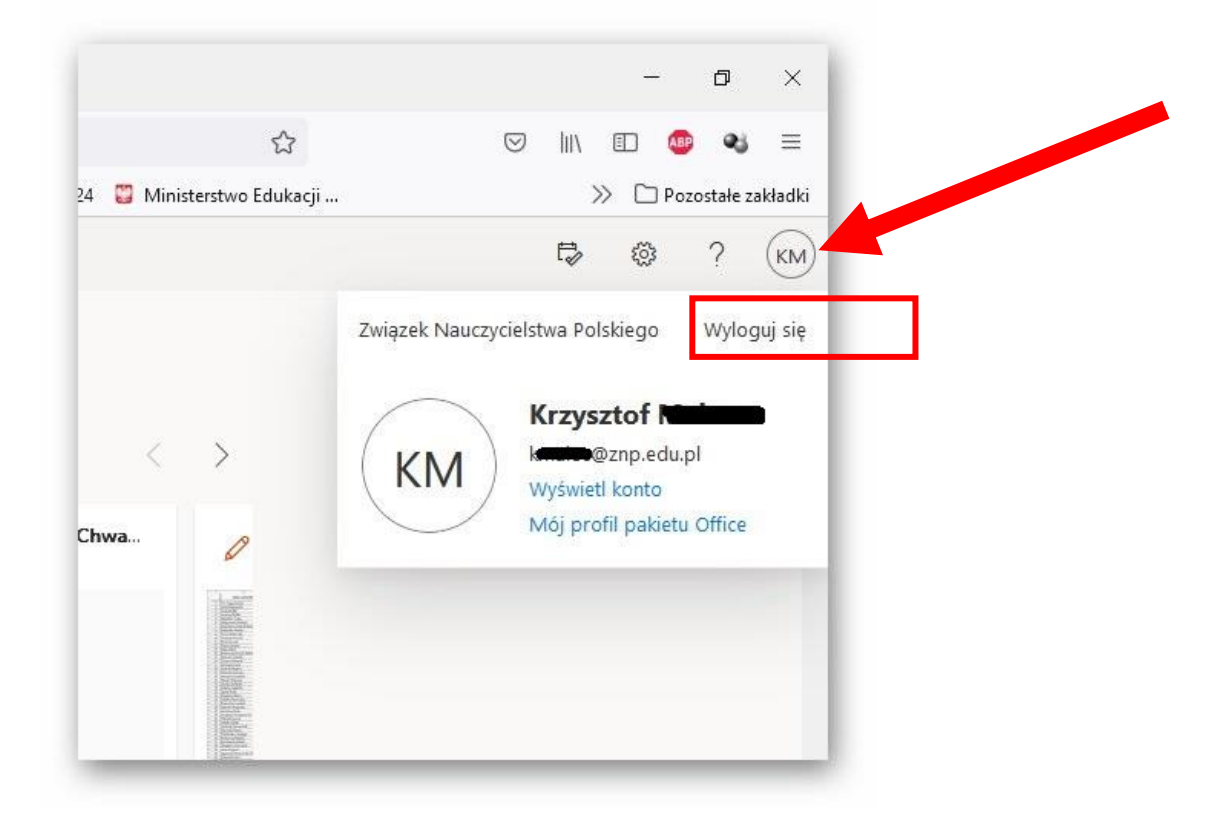